# HƯỚNG DẪN SỬ DỤNG ỨNG DỤNG ĐỌC SÁCH VNU LIC

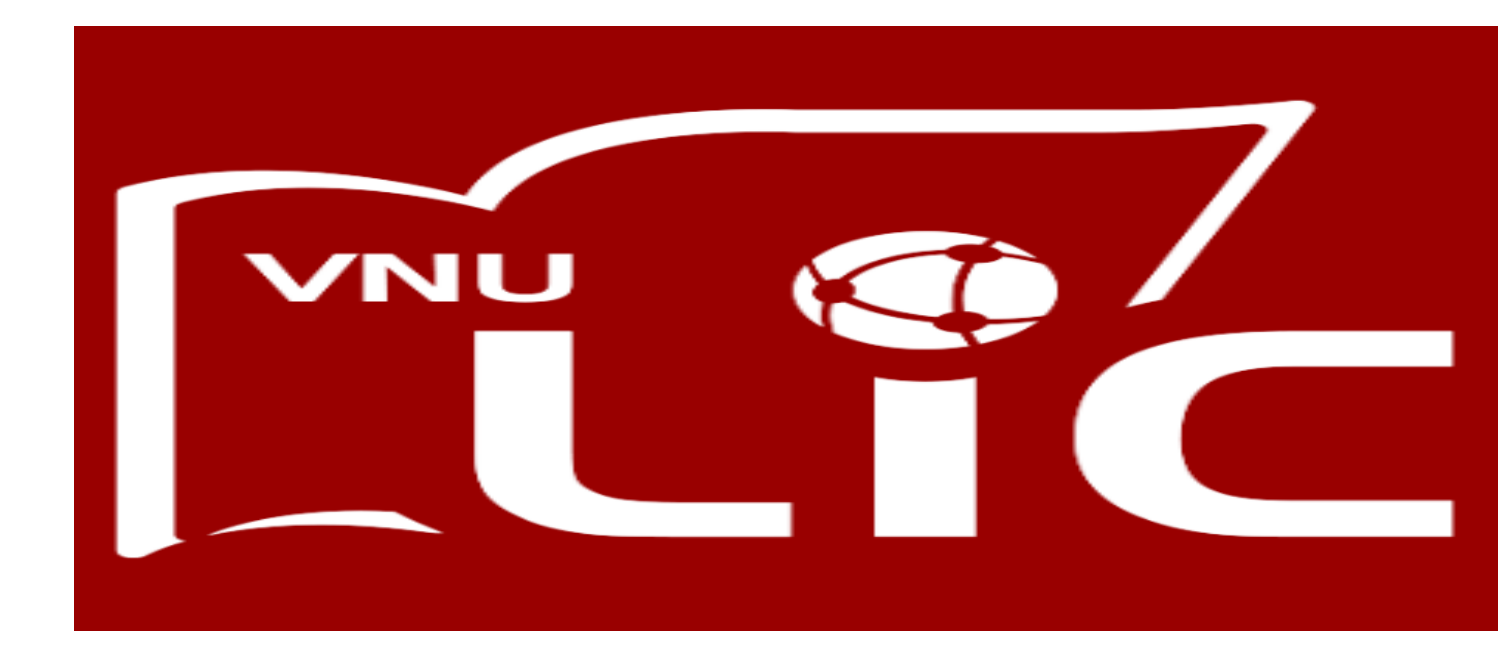

## MỤC LỤC

| I. HƯỚNG DẪN SỬ DUNG APP VNU- LIC TRÊN THIẾT BI DI ĐÔNG | 3 |
|---------------------------------------------------------|---|
| 1. Tải và cài đặt ứng dụng                              | 3 |
| 2. Đăng nhập tài khoản                                  | 3 |
| 3. Sử dụng ứng dụng                                     | 5 |
| 3.1 Tìm kiếm tài liệu                                   | 5 |
| 3.2 Mượn, tải tài liệu                                  | 5 |
| 3.3. Đọc tài liệu                                       | 7 |
| 3.4 Gia hạn và trả tài liệu                             | ) |
| 4. Chia sẻ, bình luận, đánh giá tài liệu10              | ) |
| 4.1 Chia sẻ tài liệu10                                  | ) |
| 4.2 Bình luận, đánh giá sao1                            | 1 |
| 5. Giới thiệu sách tới thư viện                         | 2 |
| II: HƯỚNG DẪN SỬ DỤNG APP VNU- LIC TRÊN PC 12           | 2 |
| <b>1.</b> Tải và cài đặt ứng dụng                       | 2 |
| 2. Đăng nhập tài khoản                                  | 3 |
| 3. Sử dụng ứng dụng                                     | 1 |
| 3.1 Tìm kiếm tài liệu14                                 | 1 |
| 3.2 Mượn, tải tài liệu14                                | 1 |
| <i>3.3 Đọc tài liệu</i>                                 | 5 |
| 3.4 Gia hạn và trả tài liệu10                           | 5 |
| 4. Chia sẻ và bình luận về tài liệu10                   | 5 |
| 5. Giới thiệu sách tới thư viện                         | 7 |

### I. HƯỚNG DẪN SỬ DỤNG APP VNU- LIC TRÊN THIẾT BỊ DI ĐỘNG

#### 1. Tải và cài đặt ứng dụng

Bạn đọc có thể tìm kiếm và tải ứng dụng VNU- LIC trên kho ứng dụng App store, Google play.

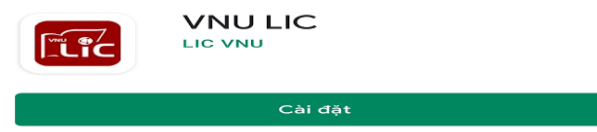

Hoặc có thể click nút "**Tải ứng dụng**" tại giao diện OPAC có địa chỉ <u>http://bookworm.vnu.edu.vn/</u>

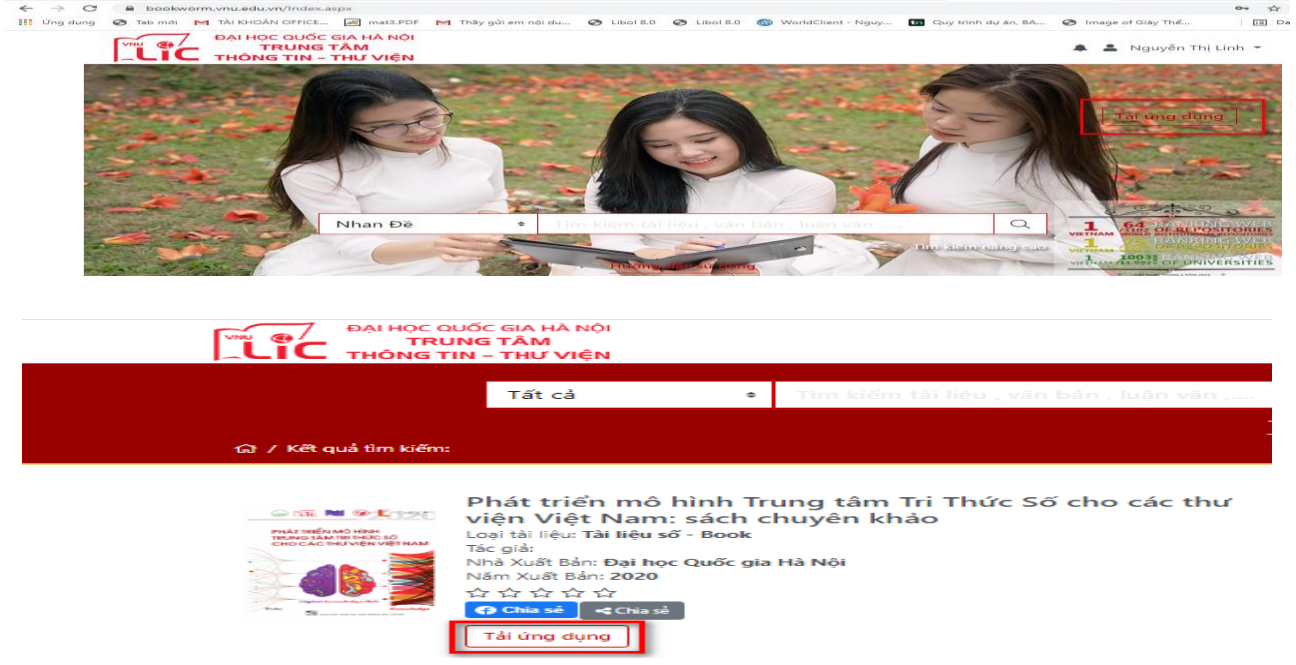

#### 2. Đăng nhập tài khoản

Để đăng nhập ứng dụng bạn đọc nhập tên tài khoản, mật khẩu

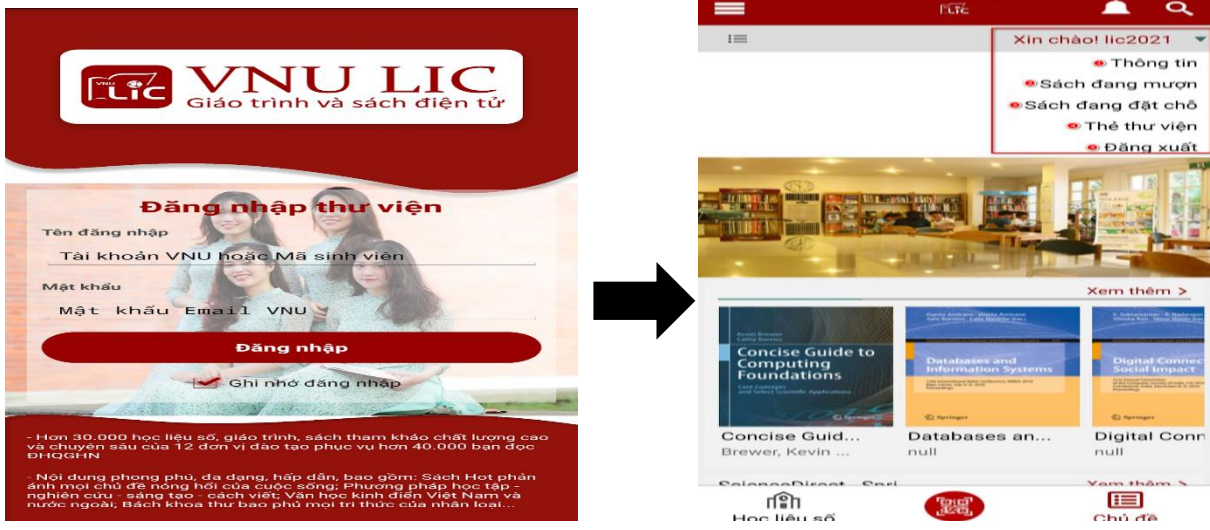

Đăng nhập tài khoản

Giao diện tài khoản bạn đọc

Sau khi đăng nhập thành công, ứng dụng sẽ hiện thị tên tài khoản tại góc trên bên phải của màn hình. Tại đây bạn đọc có thể cập nhật thông tin tài khoản, số lượng sách đang mượn và đăng xuất tài khoản.

(1): *Thông tin:* Giúp bạn đọc cập nhật thông tin tài khoản. Để thực hiện cập nhật thông tin tài khoản, bạn đọc thực hiện các bước sau:

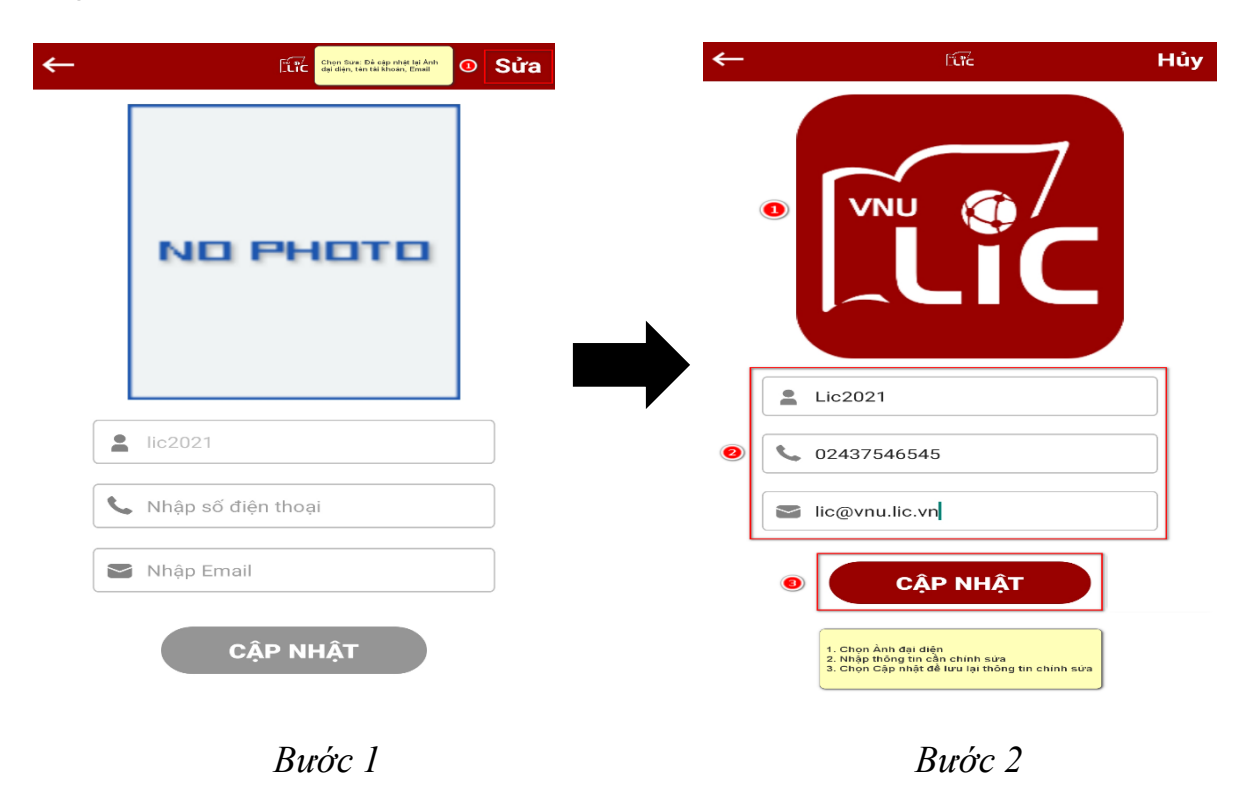

(2) Sách đang mượn: Giúp bạn đọc xem và trả danh sách các cuốn sách đang mượn

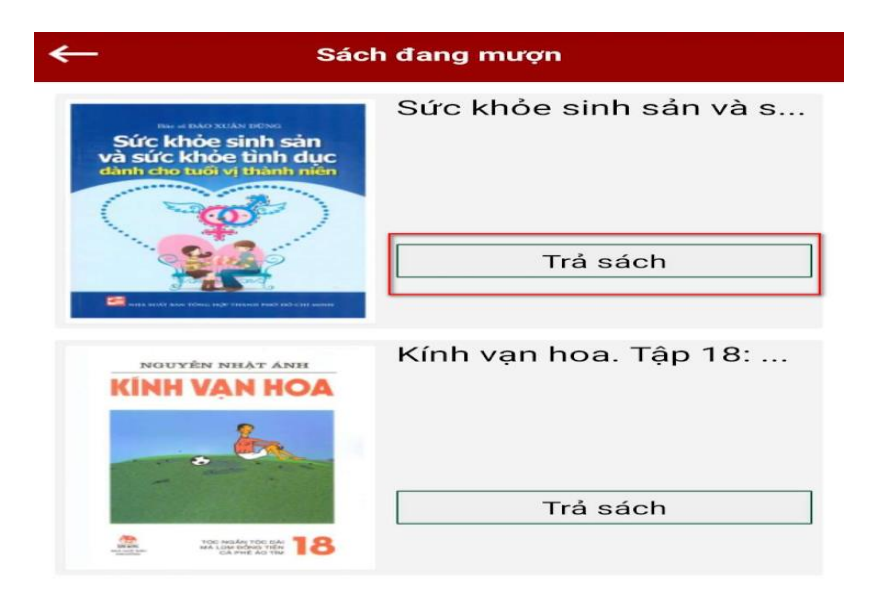

#### (3) Thẻ thư viện

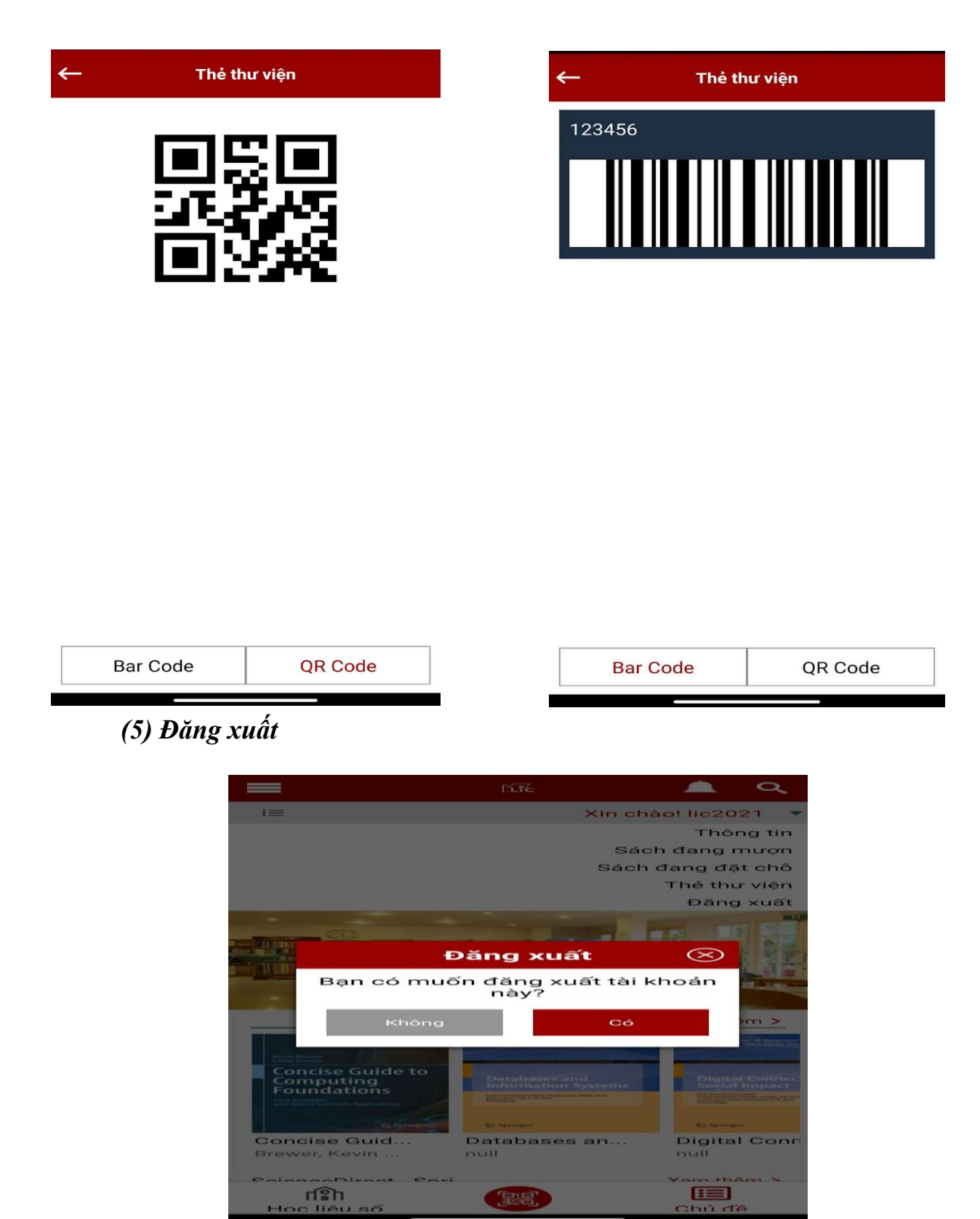

#### 3. Sử dụng ứng dụng

#### 3.1 Tìm kiếm tài liệu

Bạn đọc có thể tìm kiếm tài liệu trên APP. Theo danh mục bộ môn hoặc từ khóa của tài liệu.

Đối với tìm kiếm theo từ khóa, sau khi nhập từ khóa ứng dụng sẽ hiện thị gợi ý kết qủa tìm kiếm phù hợp với nhu cầu tin của bạn đọc.

Tìm kiếm theo cây danh mục, giúp bạn đọc có thể xem được nhóm các tài liệu theo môn ngành phù hợp.

|                  | lī.īc           | Q           |
|------------------|-----------------|-------------|
| i=               |                 | taikhoan1 🕨 |
| Tài liệu mới     |                 |             |
| Sác<br>Hoc       | + để hiện thị d | anh mục con |
| Văn học nước ngo | odai            |             |
| Trường Đại học K | HTN             | +           |
| Trường Đại học K | HXH&NV          | +           |
| Trường Đại học N | igoəi ngü       | +           |
| Trường Đại học C | iông nghệ       | +           |
| Trường Đại học K | inh tế          | +           |
| Trường Đại học G | iáo dục         | +           |
| Trường Đại học V | iệt Nhật        | +           |
| Khoa Luật        |                 | +           |
| Khoa Quán trị và | Kinh doanh      | +           |

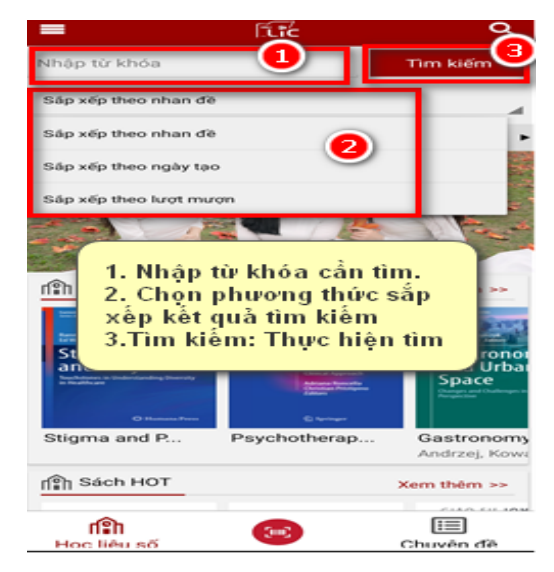

Tìm kiếm theo danh mục bộ môn của tài liệu **3.2 Mượn, tải tài liệu** 

Tìm kiếm theo từ khóa tài liệu

Sau khi tìm kiếm thành công, bạn đọc có thể xem thông tin chi tiết về tài liệu bao gồm: Tác giả, nhà xuất bản, bộ môn của tài liệu, năm xuất bản, khổ cỡ và tóm tắt...

Để thực hiện mượn tài liệu bạn đọc chọn "*Mượn*". Sau khi mượn thành công ban đọc chọn "*Tải*"

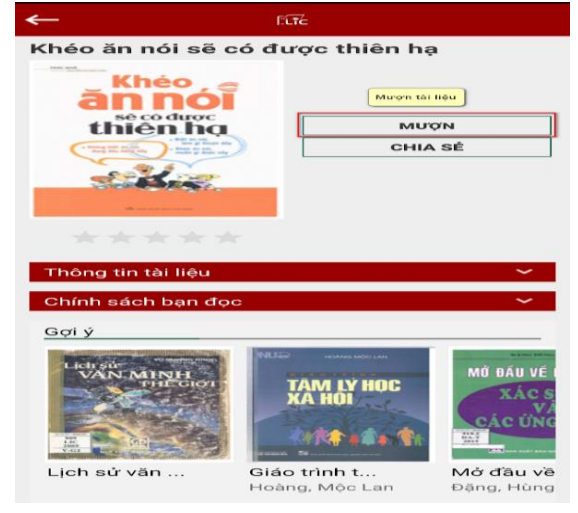

Mượn sách

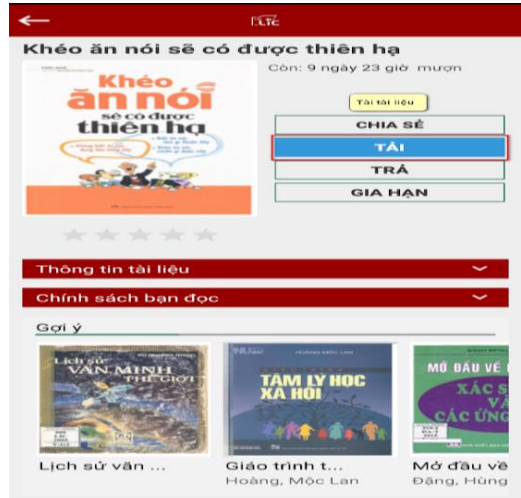

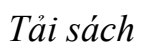

Ngoài ra để mượn tài liệu, bạn đọc có thể dùng các thiết bị di động quét mã **QR** Hoặc chọn Nút " **Mượn tài liệu**", của tài liệu tại địa chỉ <u>http://bookworm.vnu.edu.vn/</u>

| QR CODE VNU- LIC                                             | MƯỢN TÀI LIỆU                                                                                                    |
|--------------------------------------------------------------|----------------------------------------------------------------------------------------------------|
| ■2010<br>732,627<br>■12325                                   | MƯỢN TÀI LIỆU<br>(Lưu ý: Sử dụng ứng dụng Bookworm để xem đãy đủ tài liệu.<br>Bạn đọc có thể tài Bookworm từ App Store hoặc Google play<br>với từ khóa "VNU LIC") |
| (Sử dụng ứng dụng VNU- LIC quét QRCode này để mượn tài liệu) |                                                                                                    |

Giao diện mượn tài liệu tại Opac

Sau khi mượn thành công, bạn đọc vào giá sách để thực hiện tải tài liệu Đối với các tài liệu đã mượn bạn đọc có thể dùng mã QR để tải tài liệu.

#### 3.3. Đọc tài liệu

Tải tài liệu thành công, bạn đọc click vào bìa của tài liệu tại giá sách để mở tài liệu

Trong trường hợp tài liệu đã được tải, bạn đọc quét mã QR của cuốn sách để đọc.

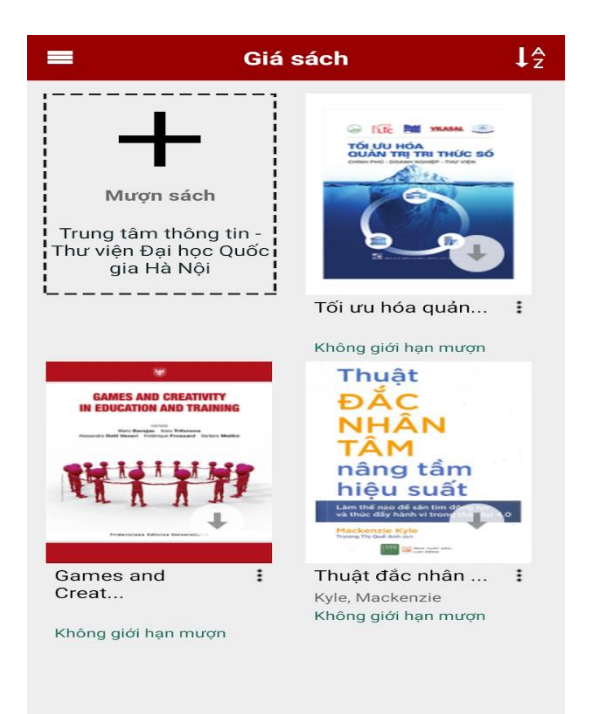

Giao diện giá sách

#### - Thiết lập mục tiêu đọc sách

Trong quá trình đọc sách bạn đọc có thể thiết lập mục tiêu về thời gian đọc sách của bản thân.

Để thiết lập mục tiêu thời gian đọc sách bạn đọc thực hiện các bước như sau:

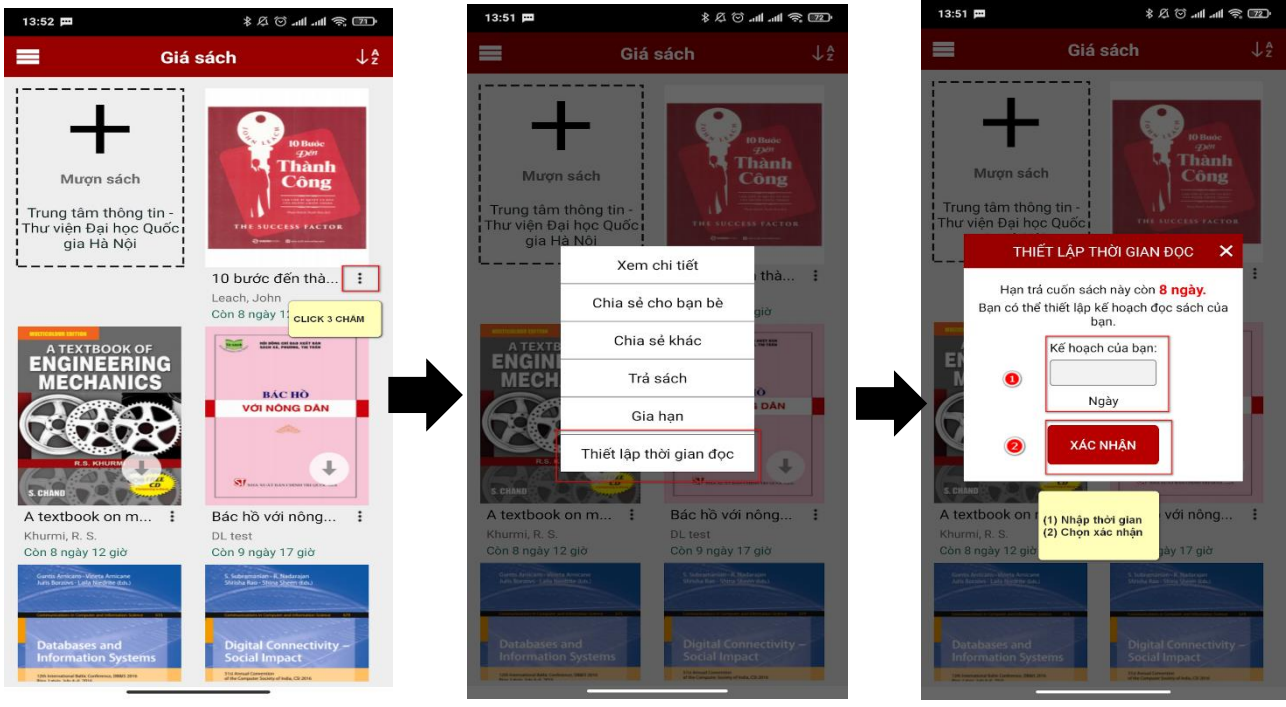

Bước 1

Bước 2

Bước 3

#### - Đính kèm ghi chú

Ngoài ra, trong quá trình đọc sách tại APP VNU LIC, bạn đọc có thể đính kèm chụp ảnh, ghi âm, quay video, ghi chú, đánh dấu trang, đánh dấu highlight tại vị trí mong muốn trên tài liệu, chuyển trang.

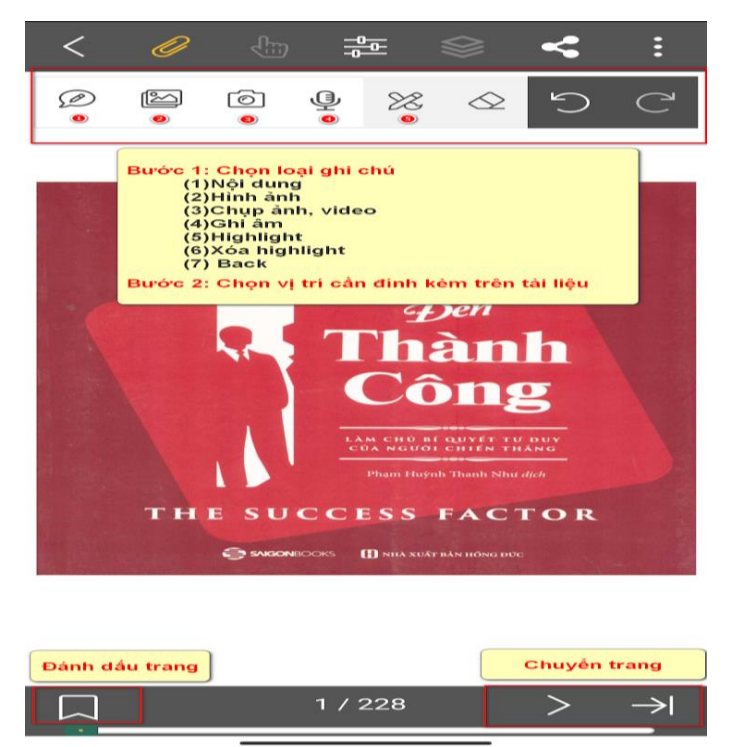

Giao diện đọc sách

# 3.4 Gia hạn và trả tài liệuGia hạn thời gian mượn tài liệu

Đối với các tài liệu hết thời gian mượn, bạn đọc cần thực hiện gia hạn cho tài liệu đó.

Để thực hiện gia hạn thời gian mượn tài liệu bạn đọc chọn "*Gia hạn*". Thời gian gia hạn sẽ được quy định theo chính sách hoạt động của thư viện.

| <del>~</del>                                                                                                    | lítře                      |  |  |  |
|----------------------------------------------------------------------------------------------------|----------------------------|--|--|--|
| Databases and Information Systems<br>12th International Baltic Conference,<br>DB&IS 2016, Riga, Latvia, July 4-6, 2016,<br>Proceedings                                                                                                    |                            |  |  |  |
| Guntis Annicans-Vibeta Annicane<br>Auris Borzows - Latia Nicestine Gds.                                                                                                    | Còn: 9 ngày 6 giờ mượn     |  |  |  |
| Databases and                                                                                                    | CHIA SÉ                    |  |  |  |
| Information Systems                                                                                                    | TÂI LẠI                    |  |  |  |
| Nata Linka, July 4–6, 2016<br>Proceedings                                                                                                    | TRÅ                        |  |  |  |
| 2 Springer                                                                                                    | GIA HẠN                    |  |  |  |
| ****                                                                                                    |                            |  |  |  |
| Mở                                                                                                    |                            |  |  |  |
| Thông tin tài liệu 🔨 🔨                                                                                                    |                            |  |  |  |
| Tác giả:                                                                                                    |                            |  |  |  |
| Nhà xuất bản: Springe                                                                                                    | r International Publishing |  |  |  |
| Danh mục:                                                                                                    |                            |  |  |  |
| Năm xuất bản: 2016                                                                                                    |                            |  |  |  |
| Khổ cỡ: 382 p.                                                                                                    | Khổ cỡ: 382 p.             |  |  |  |
| Tóm tât:<br>This book constitutes the refereed proceedings of the<br>12th International Baltic Conference on Databases and<br>Information Systems, DB&IS 2016, held in Riga, Latvia,<br>in July 2016. The 25 revised full papers presented were |                            |  |  |  |

Gia hạn sách tại giá sách

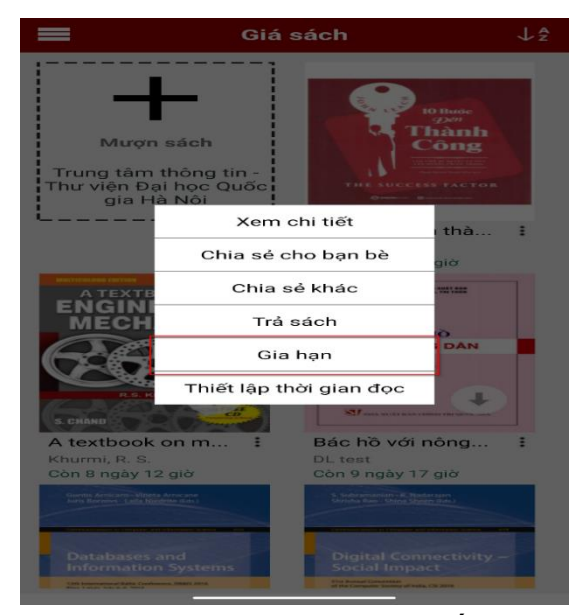

Gia hạn sách tại trang chi tiết sách

Trả tài liệu
Để loại bỏ tài liệu ra khỏi giá sách, bạn đọc chọn " *Trả*"

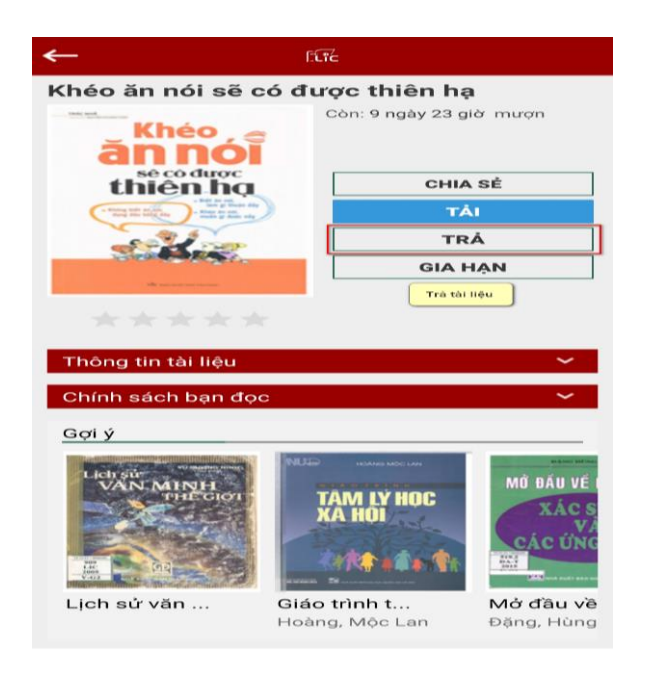

Trả sách tại trang chi tiết sách

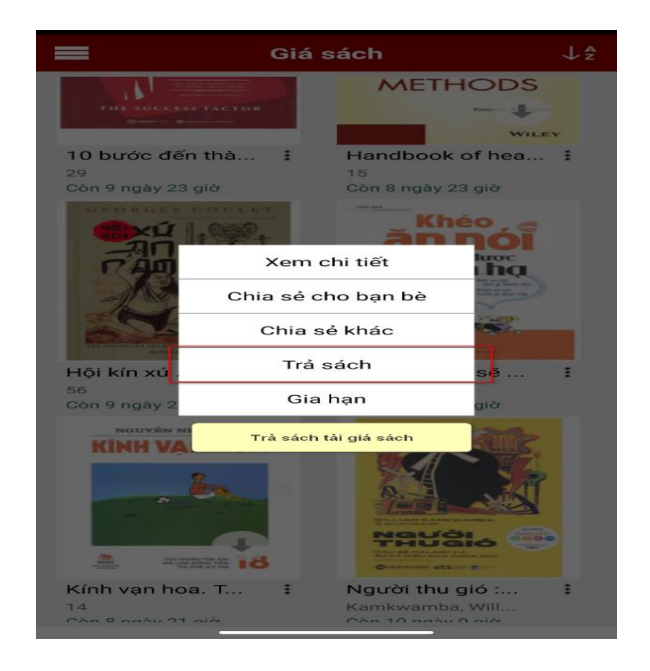

# Trả sách tại giá sách

#### 4. Chia sẻ, bình luận, đánh giá tài liệu

#### 4.1 Chia sẻ tài liệu tới thư viện

Bạn đọc có thể chia sẻ tài liệu tới bạn đọc khác trên Facebook, Zalo...Hoặc các bạn đọc có tài khoản VNU- LIC. Với chia cho bạn đọc có tài khoản thư viện bạn đọc chọn "*Chia sẻ cho bạn đọc*". Còn đối với chia sẻ sách lên mạng xã hội bạn đọc chọn "*Chia sẻ khác*"

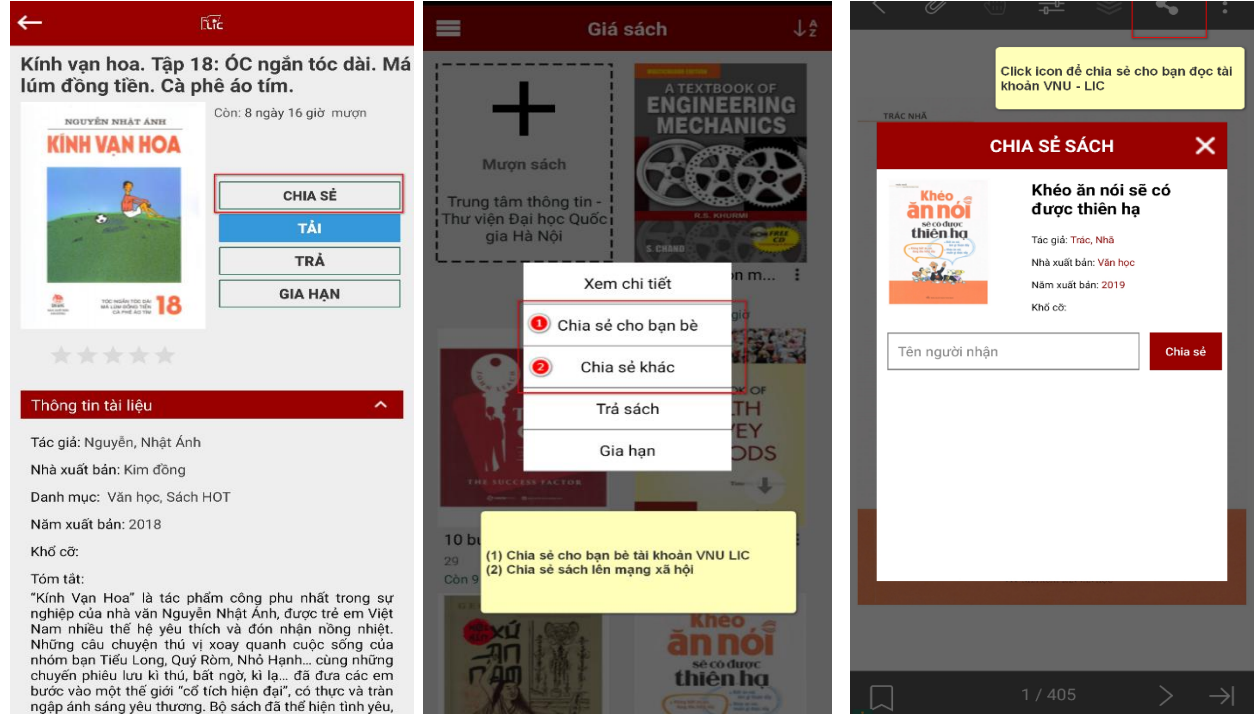

Chia sẻ sách tại trang chi Chia sẻ sách tại giá sách tiết sách

Chia sẻ sách tại trang đọc sách

Thực hiện chia sẻ sách

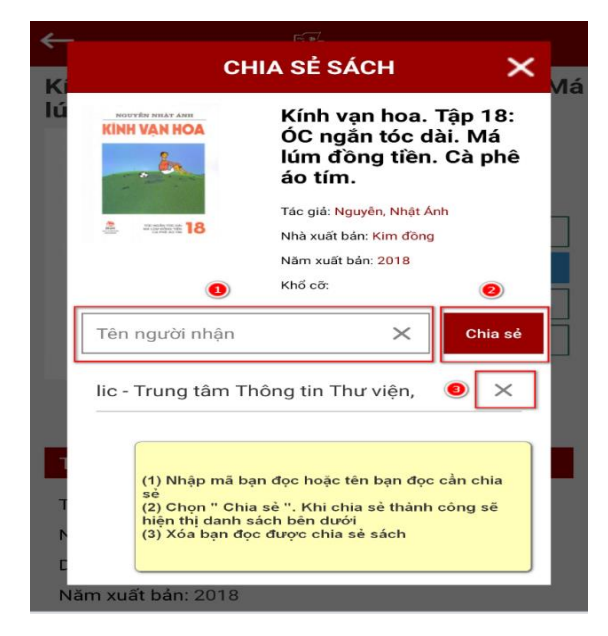

#### 4.2 Bình luận, đánh giá sao

- Bình luận

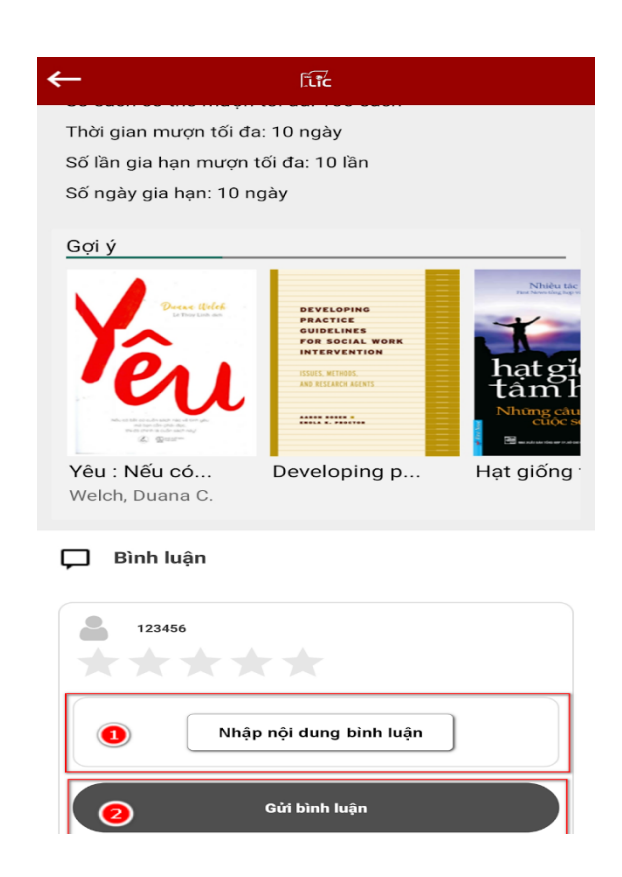

#### Lưu ý

Sau khi bình luận thành công, bạn đọc cần đợi quản trị viên thư viện phê duyệt - Đánh giá sao

Bạn đọc có thể chọn và đánh giá sao cho tài liệu và mỗi tài liệu bạn đọc chỉ có thể đánh giá 1 lần

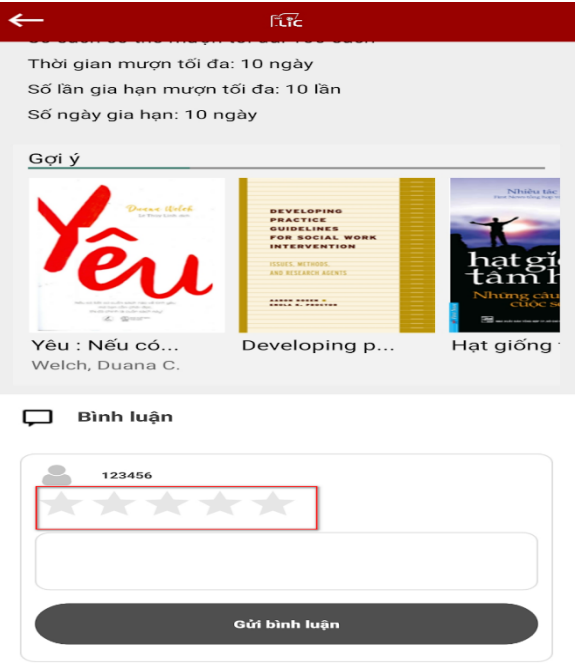

#### 5. Giới thiệu sách tới thư viện

Cho phép bạn đọc gửi các file tài liệu được định dạng, dưới dạng mp3, mp4, pdf tới thư viện. Từ đó cán bộ thư viện có thể tiếp nhận, biên tập lại làm gia tăng kho học liệu số của thư viện.

Để giới thiệu sách tới thư viện bạn đọc thực hiện theo các bước sau:

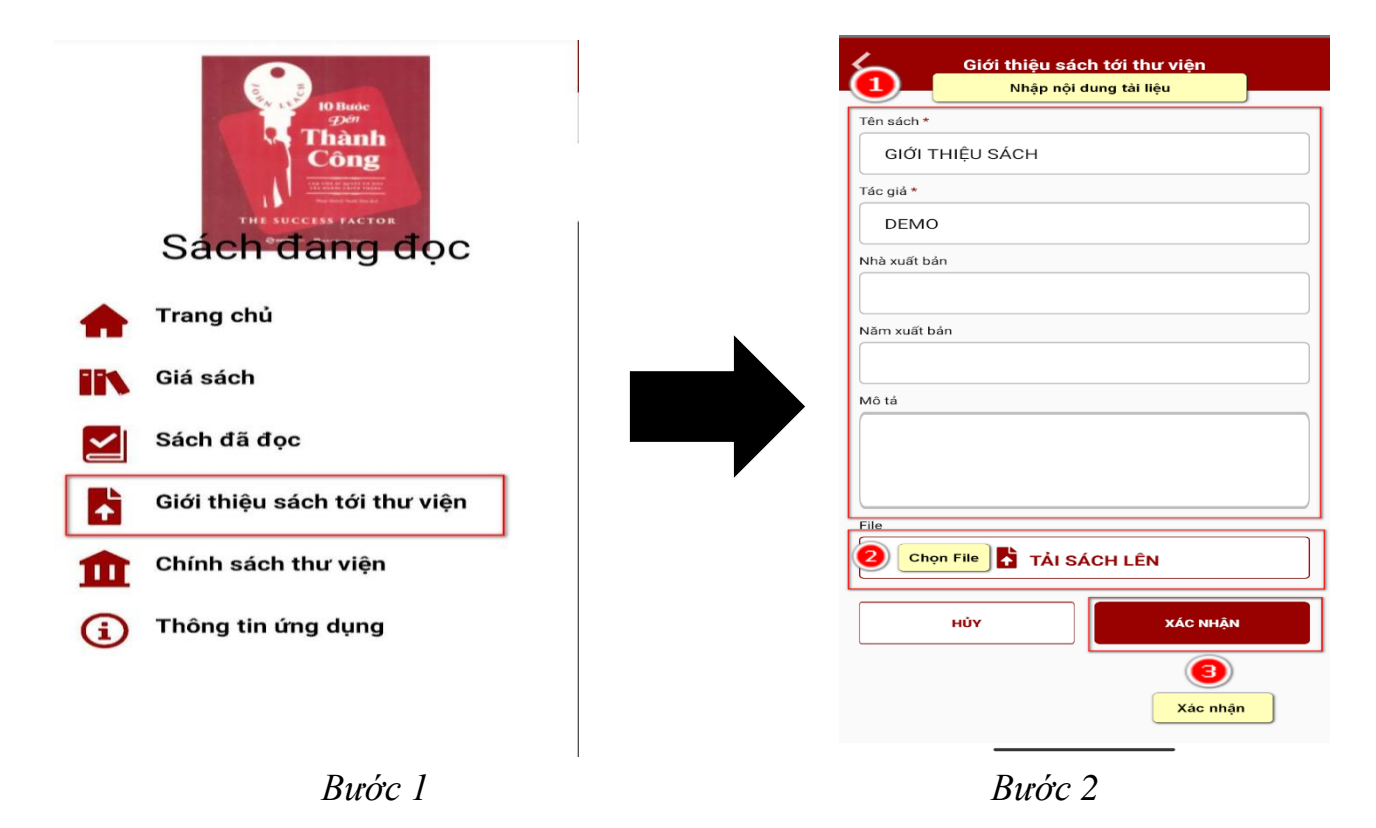

#### II: HƯỚNG DẪN SỬ DỤNG APP VNU- LIC TRÊN PC

#### 1. Tải và cài đặt ứng dụng

< →

Bạn đọc có thể click nút "**Tải ứng dụng**" tại giao diện OPAC có địa chỉ <u>http://bookworm.vnu.edu.vn/</u>để tải ứng dụng về máy

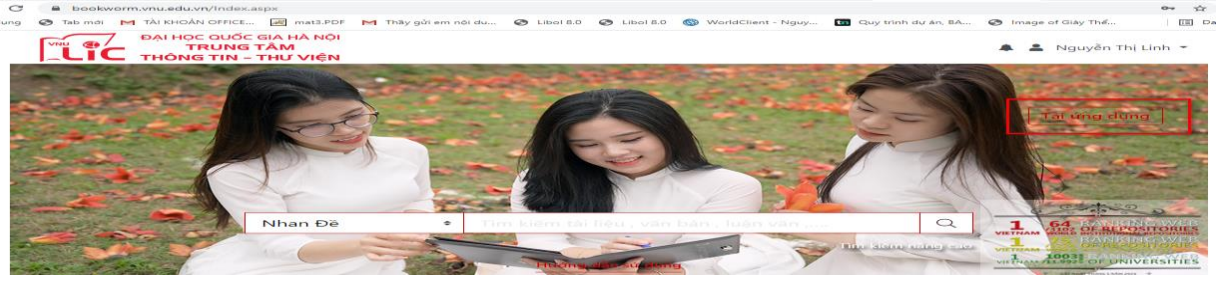

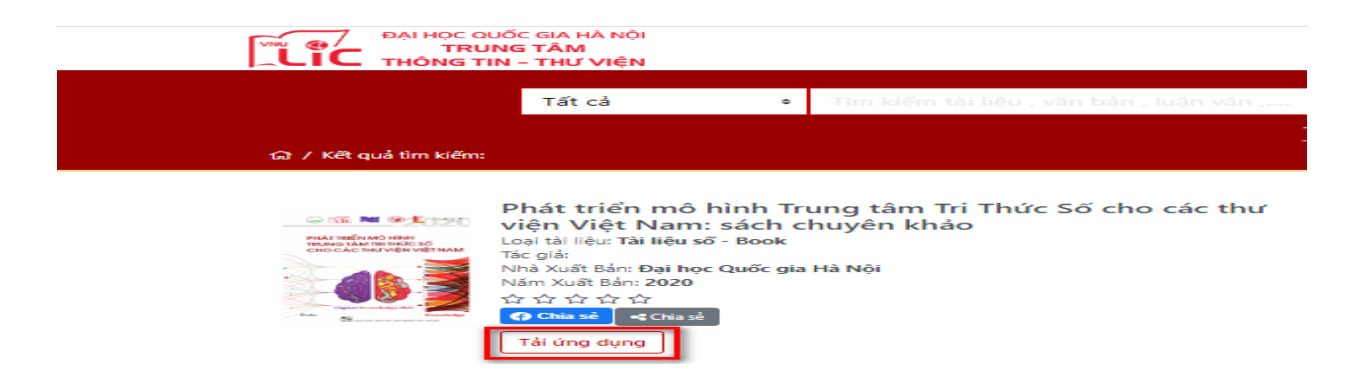

#### 2. Đăng nhập tài khoản

#### - Đăng nhập ứng dụng

Để đăng nhập ứng dụng bạn đọc nhập tên tài khoản, mật khẩu. Sau khi đăng nhập thành công ứng dụng sẽ hiện thị, tên tài khoản tại góc trên bên phải của màn hình.

| Me VNU Lic    |                          |                               |                                         | – a ×     |
|---------------|--------------------------|-------------------------------|-----------------------------------------|-----------|
| Eîîc          | <u>IN</u> Giá sách 🏾 🏦 T | hư viện Đại Học Quốc Gia Hà N | ội -                                    | Đăng nhập |
| Sách đang đọc |                          | Sách đang mượn                | Mượn sách +                             | C ◀►      |
|               |                          | Sách đã đọi                   | ×<br>DĂNG NHẬP<br>Mặt khẩu<br>DĂNG NHẬP | C I F     |

Đăng nhập tài khoản

#### - Cập nhật thông tin tài khoản

Tại đây bạn đọc có thể cập nhật thông tin tài khoản, xem thông tin hồ sơ bạn đọc và đăng xuất tài khoản. Để thực hiện thay đổi các thông tin bạn đọc thực hiện các bước sau:

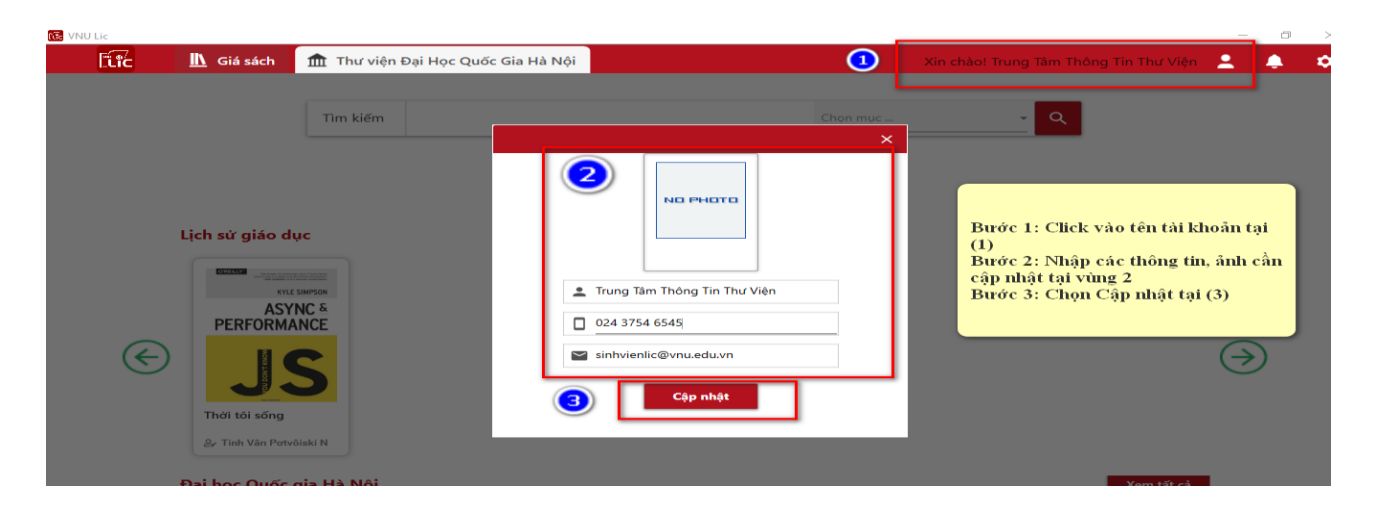

Thông tin tài khoản

# 3. Sử dụng ứng dụng

# 3.1 Tìm kiếm tài liệu

Bạn đọc có thể tìm kiếm tài liệu trên app VNU LIC, bằng cách nhập từ khóa hoặc tìm theo các danh mục chuyên đề, bộ môn của tài liệu.

| tte VINU LIC |                   |                                    |                     |                               | 0 | ^ |
|--------------|-------------------|------------------------------------|---------------------|-------------------------------|---|---|
| <b>E</b> tic | <u> </u> Giá sách | 🏦 Thư viện Đại Học Quốc Gia Hà Nội | Xin chào! Trung Tâm | n Thông Tin Thư Viện 🛛 🙎      | Ļ | ۵ |
|              | 0                 | Tim kiếm                           | Chọn mục 😢 🕻        |                               |   |   |
|              |                   |                                    |                     | (1) Nhập nội dung<br>tìm kiếm |   |   |
|              |                   |                                    |                     | (2) Click icon                |   |   |

### 3.2 Mượn, tải tài liệu

Bạn đọc có thể ghi mượn và tải về tài liệu điện tử theo chính sách mượn của thư viên.

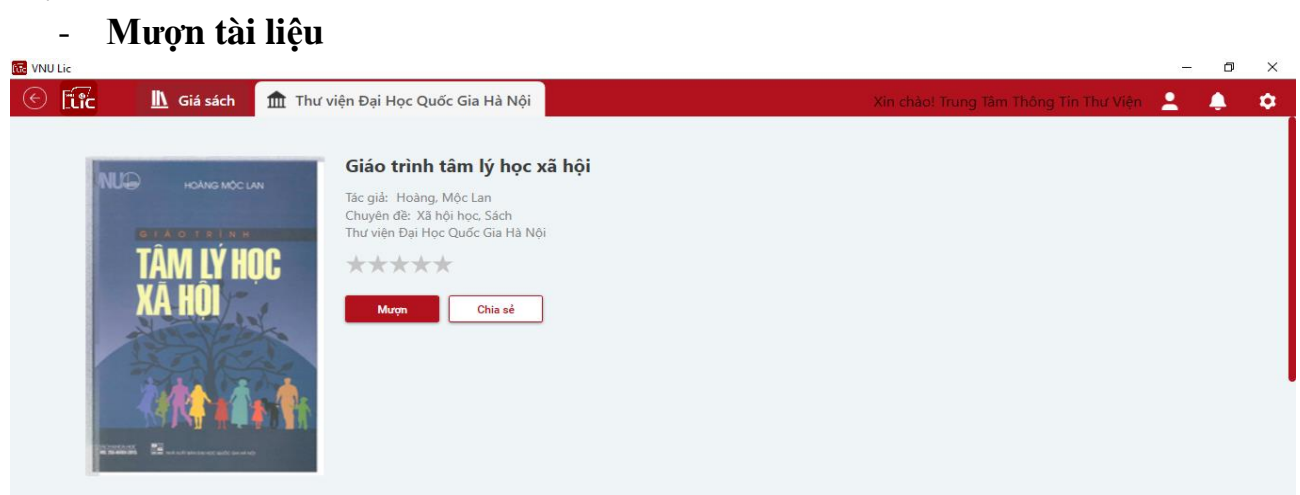

#### - Tải tài liệu

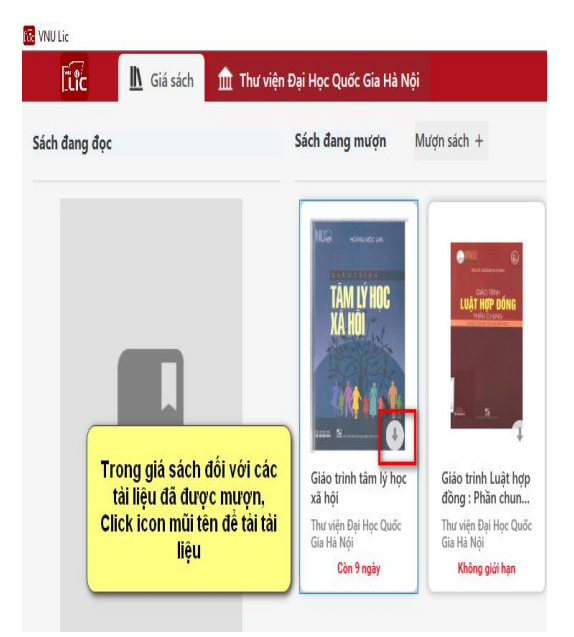

Tải tài liệu tại giá sách

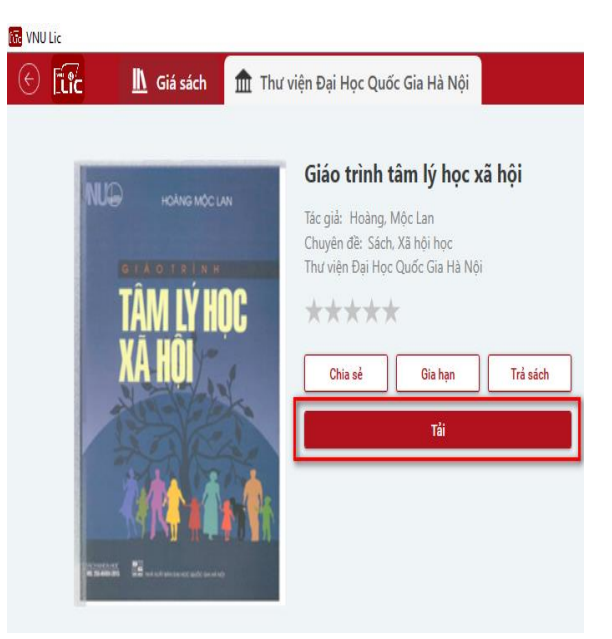

Tải tài liệu trang chi tiết sách

#### 3.3 Đọc tài liệu

Sau khi mượn, tải thành công tài liệu. Bạn đọc vào giá sách click vào bìa của cuốn sách mong muốn để đọc sách

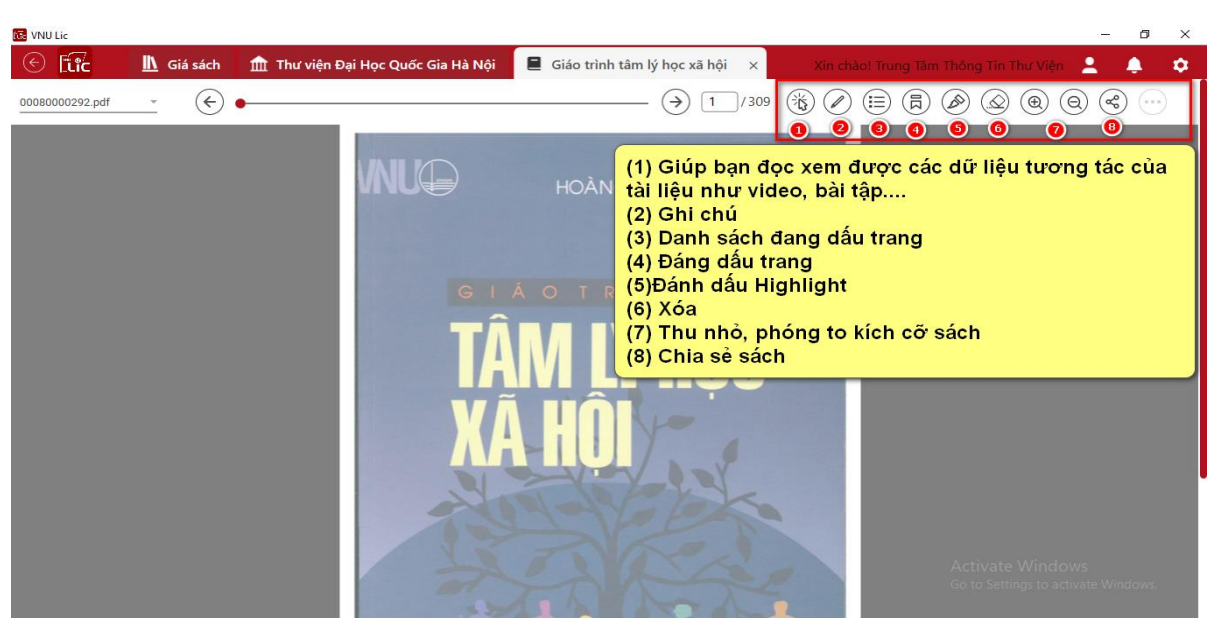

Giao diện đọc sách

- Thiết lập mục tiêu đọc sách

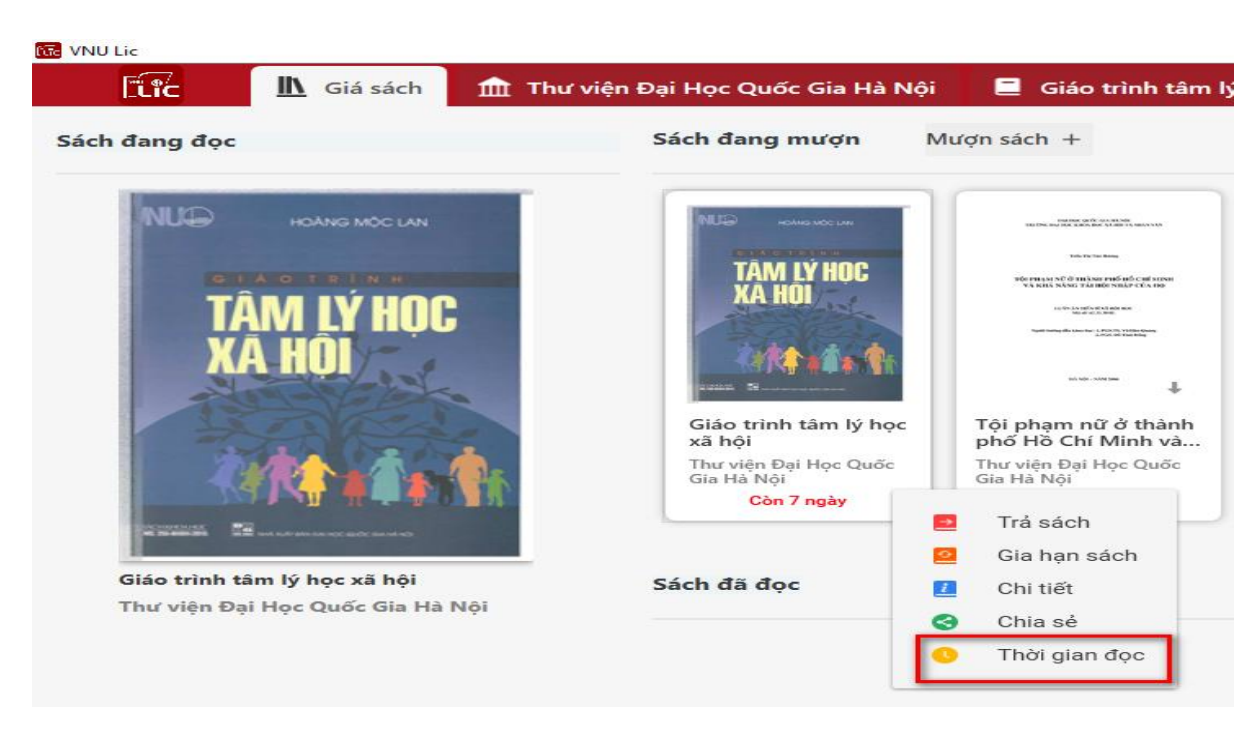

#### 3.4 Gia hạn và trả tài liệu

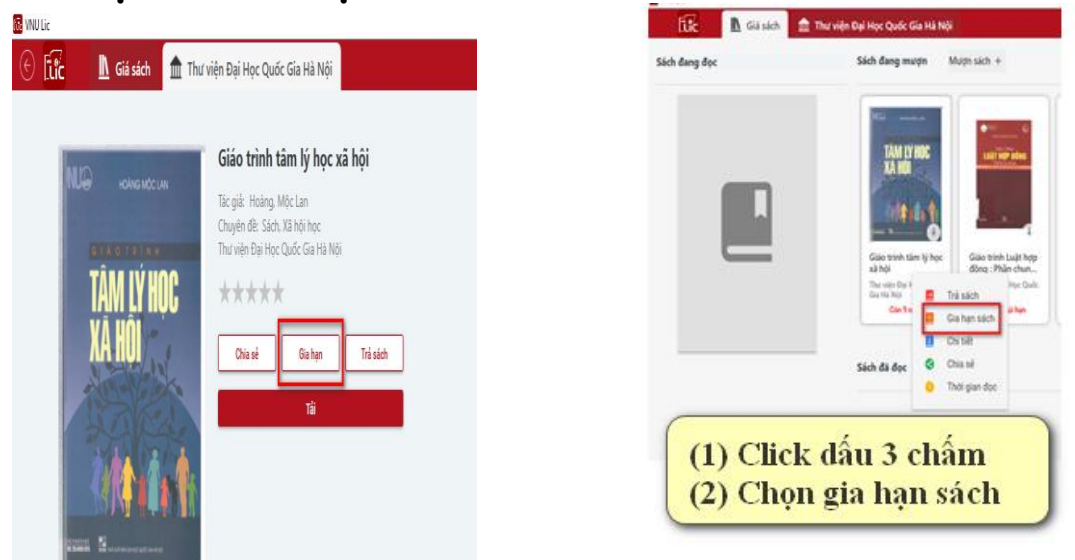

# 4. Chia sẻ và bình luận về tài liệuChia sẻ tài liệu

Bạn đọc có thể chia sẻ tài liệu tới các bạn đọc có tài khoản VNU LIC. Để chia sẻ tài liệu bạn đọc Click " Chia sẻ tại thông tin chi tiết sách, giá sách, trang đọc sách của cuốn sách. Sau đó nhập tên, hoặc số thẻ của bạn đọc cần chia sẻ.

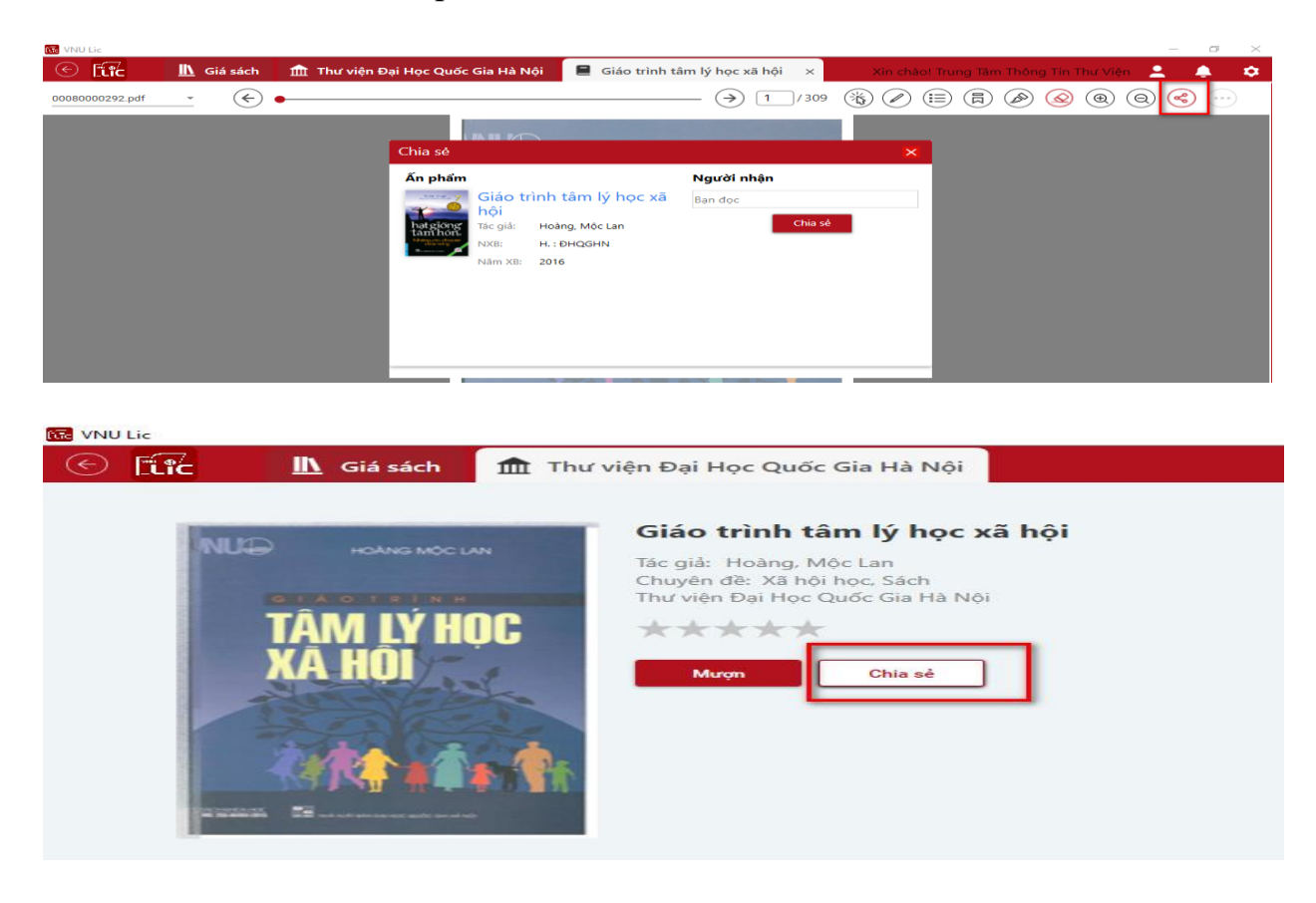

- Bình luận và đánh giá sao cho tài liệu

| Ð<br>🠋<br>Bì | ánh giá<br>∙ ★ ★ ★ ★<br>nh luận                                                                                                    |  |     |  |
|--------------|----------------------------------------------------------------------------------------------------|--|-----|--|
|              | On the second second se |  |     |  |
|              |                                                                                                    |  | Gửi |  |

#### 5. Giới thiệu sách tới thư viện

Để giới thiệu sách tới thư viện bạn đọc click biểu tượng **t**, chọn "**Giới** thiệu sách". Sau đó thực hiện các bước tương tự như trên thiết bị di động.

|              | ×            |
|--------------|--------------|
| Tên sách(*)  | File         |
|              | TẢI SÁCH LÊN |
| Nhà xuất bản |              |
|              |              |
| Năm xuất bản |              |
|              |              |
| Tác giả(*)   |              |
|              |              |
| Mô tả(*)     |              |
|              |              |
|              |              |
|              |              |
| HŮY          | XÁC NHẬN     |
|              |              |